# **DataCube** ューザマニュアル

株式会社フィールドロジック

# 目次

| 1.    | 機器外観             | 1  |
|-------|------------------|----|
| 2.    | 起動·終了方法          | 2  |
| 2.1.  | 起動               | 2  |
| 2.2.  | 終了               | 2  |
| 3.    | USB メモリ          | 3  |
| 3.1.  | USB メモリ自動保存      | 3  |
| 3.2.  | USB メモリの挿し方      | 3  |
| 3.3.  | USB メモリの抜き方      | 3  |
| 4.    | WEB 画面           | 4  |
| 4.1.  | 接続方法             | 4  |
| 4.2.  | TOP 画面           | 5  |
| 4.3.  | モニター画面           | 6  |
| 4.4.  | グラフ画面            | 7  |
| 4.5.  | レポート画面           | 8  |
| 4.6.  | 設定画面             | 9  |
| 4.6.1 | 設定画面【IP アドレスの設定】 | 10 |
| 4.6.2 | 設定画面【サイト名設定】     | 11 |
| 5.    | CSV ダウンロード       | 12 |
| 6.    | VGA 出力           | 13 |

## 1. 機器外観

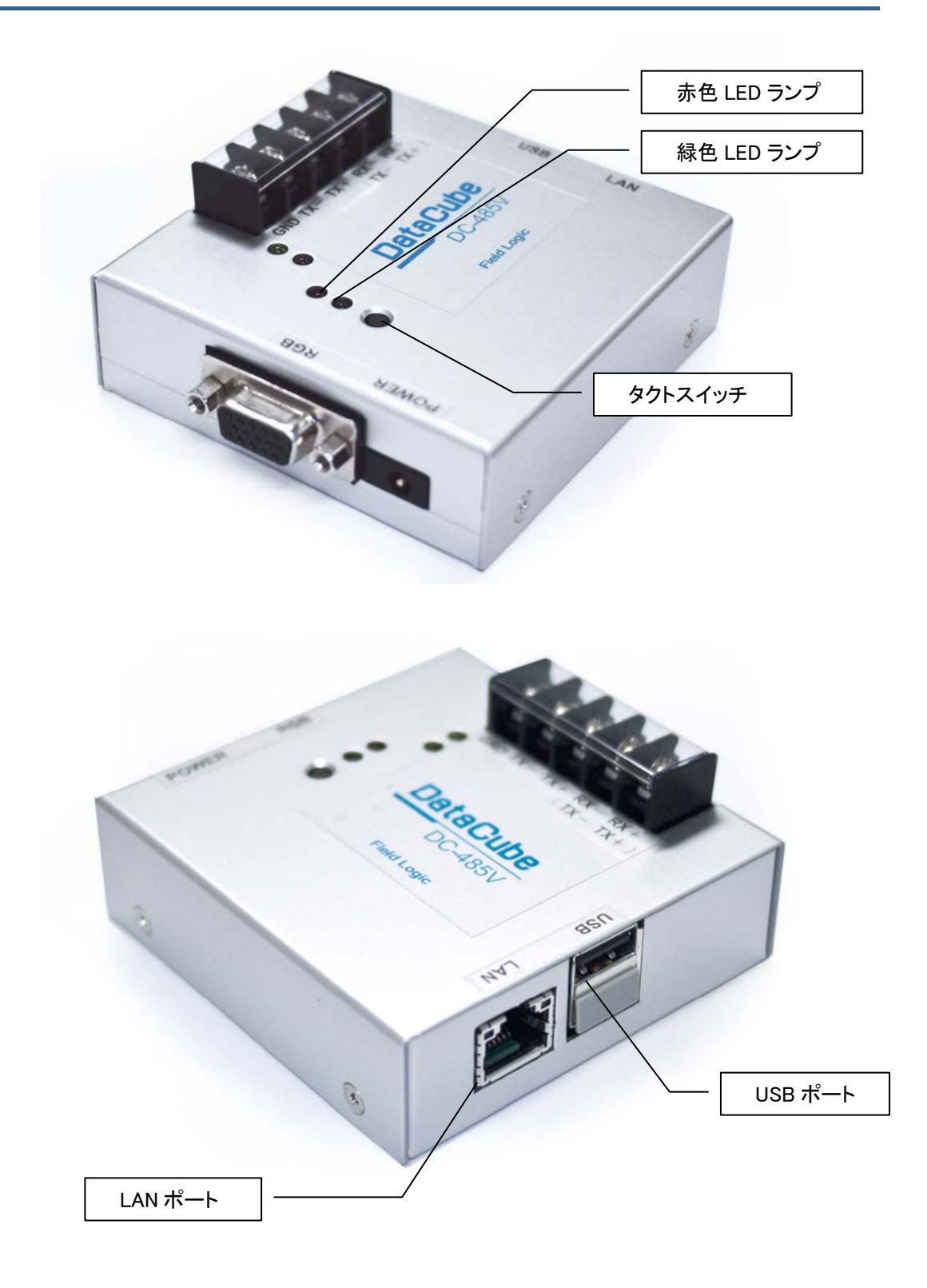

## 2. 起動・終了方法

#### 2.1. 起動

AC アダプター電源を接続すると、機器が起動します。 起動後、赤色 LED が点灯し、初期化が開始されます。 初期化には 1 分前後かかります。 初期化完了後は、赤色 LED が消灯し、計測が自動的に開始されます。

#### 2.2. 終了

AC アダプターを抜いてください。

#### 3. USB メモリ

#### 3.1. USB メモリ自動保存

DataCube は USB メモリが接続されていると、深夜4時ごろ、前日のデータを自動的に CSV ファイルで保存します。

保存されるファイルはデータファイルとログファイルの二つで、USBメモリに以下のフォーマットで 保存されます。(YYYYMMDD は昨日の日付が入ります)

dataYYYYMMDD.csv

logYYYYMMDD.csv

任意の日付けのデータを出力したい場合は、WEB 画面から出力できます。 「4.5 レポート画面」を参照してください。

#### 3.2. USB メモリの挿し方

USB ポートは二つありますが、片方はキャップで塞がれています。 キャップの無い方に差し込んで下さい 赤色 LED が短く点灯します。

#### 3.3. USB メモリの抜き方

- ① タクトスイッチを長押ししてください。赤色 LED か点滅します。
- ② 赤色 LED が点灯したら、指を離してください。
- ③ 赤色 LED が消灯したら、USB メモリを抜いてください。

赤色 LED が点灯している間に、DataCube は本日のデータを USB メモリに保存し、USB メモリを安 全に抜くための準備をします。

#### 4. WEB 画面

#### 4.1. 接続方法

DataCube は、以下のネットワーク設定がデフォルトとなっています。

| IPアドレス      | : 192. 168. 1. 243 |
|-------------|--------------------|
| サブネットマスク    | : 255. 255. 255. 0 |
| デフォルトゲートウェイ | : 192. 168. 1. 1   |

DataCubeをLANに接続し、TCP/IPで接続可能な端末からブラウザで以下のURLにアクセスして下さい。

http://<DataCube の IP アドレス>/ (デフォルトでは、http://192.168.1.243/)

DataCubeをDHCPを使用してIPアドレスを取得する設定にしている場合は、DataCubeSearchToolを実行してください。自動的にブラウザが立ち上がります。

## 4.2. TOP 画面

DataCube の WEB 画面に最初にアクセスした時、またはメニューの「TOP」ボタンを押した時に表示されます。

| 心型計測端表<br>Field Logic Ltd. |                   |                                  |                                |  |  |  |
|----------------------------|-------------------|----------------------------------|--------------------------------|--|--|--|
| ТОР                        | Safely Remove USB | デバイス名                            | a220-0                         |  |  |  |
|                            |                   | サイトID                            | site_id_xxx                    |  |  |  |
| E=9-                       |                   | IPアドレス<br>サブネットマスク               | 192.168.1.243<br>255.255.255.0 |  |  |  |
| グラフ <b>川川</b>              |                   | デフォルトゲートウェイ<br>プロキシサーバー          | 192.168.1.1<br>無効              |  |  |  |
|                            |                   | プロキシサーバーIPアトレス<br>プロキシサーバーTCPポート | 1/2.1/.20.20   3128            |  |  |  |
|                            |                   |                                  |                                |  |  |  |
| 設定<br>ういろう<br>CSVダウンロード    |                   |                                  |                                |  |  |  |

- ① 機器のネットワーク設定などの情報が表示されます。
- ② タクトスイッチ長押し以外に、このボタンを押すとUSBメモリを安全に抜くことができます。

## 4.3. モニター画面

メニューの「モニター」ボタンを押すと表示されます。

| <b>心型計測端表</b><br>Field Logic Ltd. |                                  |
|-----------------------------------|----------------------------------|
|                                   |                                  |
| E=9-                              | ■直流電圧<br>288 v<br>288 v<br>210 v |
| グラフ <b>111</b> 1                  | 交流電流 19.9 A ① 交流電力   7.2 kw      |
|                                   |                                  |
| 設定<br>CSVダウンロード                   | 2010-03-15 18:30:38              |

- ① 最新の計測データが表示されます。
- ② 最新の計測データの取得年月日が表示されます。

# 4.4. グラフ画面

メニューの「グラフ」ボタンを押すと表示されます。

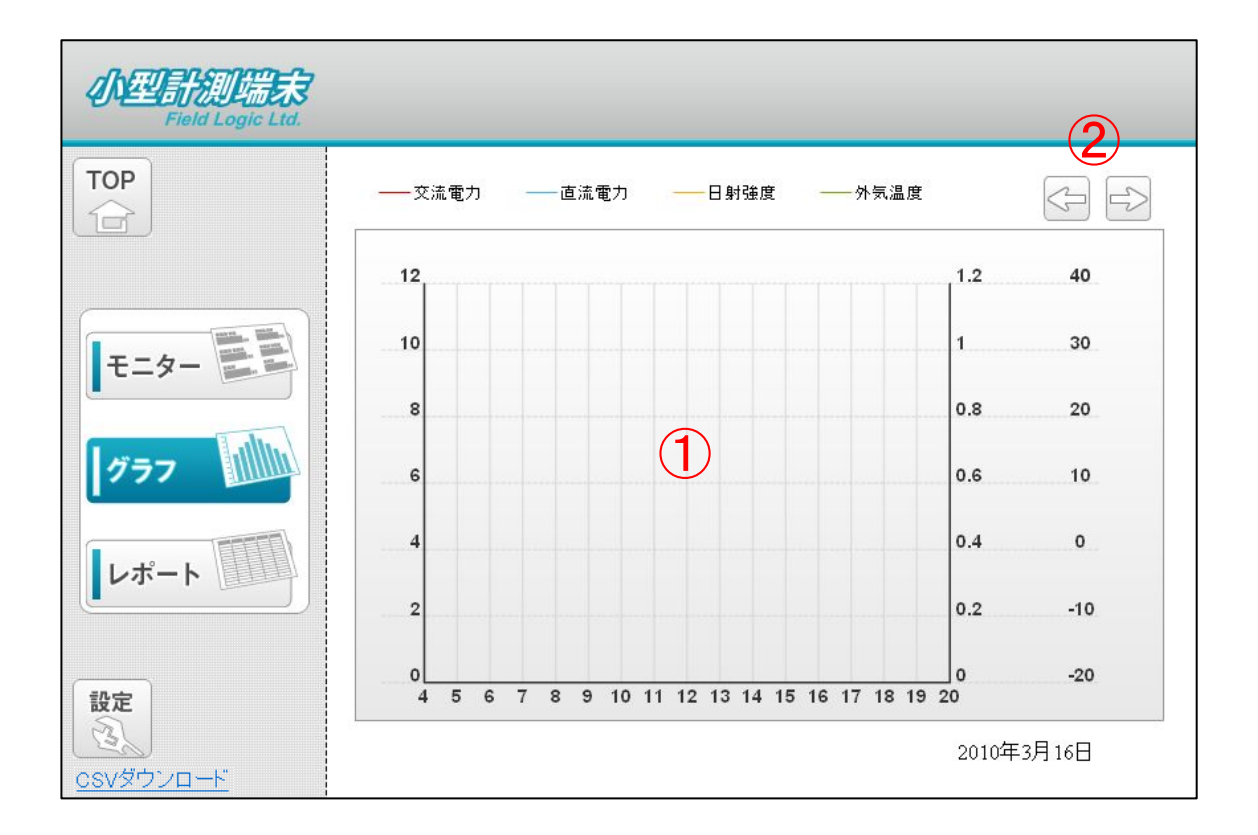

- ① 一日のデータが折れ線グラフで表示されます。
- ② 表示しているグラフの日付けを一日ずつずらします。

※表示されるデータは、DataCube内に保存されているデータのみとなります。(標準で30日)

## 4.5. レポート画面

メニューの「レポート」ボタンを押すと表示されます。

| <b>心型計測端末</b><br>Field Logic Ltd.        |       |       |       |         |         | (2)    |
|------------------------------------------|-------|-------|-------|---------|---------|--------|
| ТОР                                      |       |       |       |         |         |        |
|                                          | 時間    | 直流電圧の | 交流電圧の | 交流垂流(A) | 交流電力化WA |        |
|                                          | -5181 | 0.0   | 0.0   | 0.0     | 0.0     |        |
|                                          | ĩ     | 0.0   | 0.0   | 0.0     | 0.0     | CSV出力  |
|                                          | 2     | 0.0   | 0.0   | 0.0     | 0.0     |        |
|                                          | 3     | 0.0   | 0.0   | 0.0     | 0.0     | (2)    |
|                                          | 4     | 0.0   | 0.0   | 0.0     | 0.0     |        |
|                                          | 5     | 0.0   | 0.0   | 0.0     | 0.0     | -      |
| エーカー                                     | 6     | 0.0   | 0.0   | 0.0     | 0.0     |        |
| τ_γ-                                     | 7     | 0.0   | 0.0   | 0.0     | 0.0     |        |
|                                          | 8     | 0.0   | 0.0   | 0.0     | 0.0     |        |
|                                          | 9     | 0.0   | 0.0   | 0.0     | 0.0     |        |
|                                          | 10    | 0.0   | 40    | 0.0     | 0.0     |        |
|                                          | 11    | 0.0   | ( 0 ) | 0.0     | 0.0     |        |
|                                          | 12    | 0.0   |       | 0.0     | 0.0     |        |
|                                          | 13    | 0.0   | 0.0   | 0.0     | 0.0     |        |
|                                          | 14    | 0.0   | 0.0   | 0.0     | 0.0     |        |
|                                          | 15    | 0.0   | 0.0   | 0.0     | 0.0     |        |
|                                          | 16    | 0.0   | 0.0   | 0.0     | 0.0     |        |
|                                          | 17    | 0.0   | 0.0   | 0.0     | 0.0     |        |
|                                          | 18    | 0.0   | 0.0   | 0.0     | 0.0     |        |
| e di di di di di di di di di di di di di | 19    | 0.0   | 0.0   | 0.0     | 0.0     |        |
|                                          | 20    | 0.0   | 0.0   | 0.0     | 0.0     |        |
|                                          | 21    | 0.0   | 0.0   | 0.0     | 0.0     |        |
|                                          | 22    | 0.0   | 0.0   | 0.0     | 0.0     |        |
| (Constant)                               | 23    | 0.0   | 0.0   | 0.0     | 0.0     |        |
| 設定                                       | 集計    | 0.000 | 0.000 | 0.000   | 0.000   |        |
| <u><br/>csvダウンロード</u>                    | L     |       |       |         | 2010年   | 三3月16日 |

- ① -日のデータが表示されます。
- ② 表示しているレポートの日付けを一日ずつずらします。
- ③ USB メモリに、現在表示されている日付けのデータを出力します。

※表示されるデータは、DataCube内に保存されているデータのみとなります。(標準で30日)

# 4.6. 設定画面

メニューの「設定」ボタンを押すと表示されます。

| <b>NELENIER</b><br>Field Logic Ltd. |      |                |               |  |
|-------------------------------------|------|----------------|---------------|--|
| ТОР                                 | 時刻校正 |                |               |  |
|                                     |      | デバイス名          | a240-0        |  |
|                                     |      | dhcp           |               |  |
|                                     |      | IP7FUZ         | 192.168.1.243 |  |
| モニター                                |      | サブネットマスク       | 255.255.255.0 |  |
| -                                   |      | デフォルトゲートウェイ    | 192.168.1.1   |  |
|                                     |      | プロキシサーバー       |               |  |
|                                     |      | プロキシサーバーIPアドレス | 172.17.20.20  |  |
|                                     |      | ブロキシサーバーTCPポート | 3128          |  |
| レポート                                |      | サ小名            |               |  |
|                                     |      |                | 設定<br>2       |  |
| CSVダウンロード                           |      |                |               |  |

- ① 設定が変更できる項目が列挙されています。
- このボタンを押すと設定がDataCubeに反映されます。設定によってはDataCubeが自動的に再 起動します。

## 4.6.1 設定画面【IP アドレスの設定】

DataCube は、デフォルトのネットワーク情報が設定されています。(4.1 接続方法参照) 設定画面で、任意のネットワーク情報を設定することができます。

| 小型計測提示<br>Field Logic Ltd. |      |                |               |   |
|----------------------------|------|----------------|---------------|---|
| TOP                        | 時刻校正 |                |               |   |
|                            |      | デバイス名          | a240-0        | 1 |
|                            |      | dhcp           |               | Ĩ |
|                            |      | IPアドレス         | 192.168.1.243 |   |
| モニター                       |      | サブネットマスク (1)   | 255.255.255.0 |   |
|                            | 1    | デフォルトゲートウェイ    | 192.168.1.1   |   |
|                            |      | プロキシサーバー       |               |   |
|                            |      | プロキシサーバーIPアドレス | 172.17.20.20  |   |
|                            |      | ブロキシサーバーTCPポート | 3128          |   |
| レポート                       |      | サ小名            |               |   |
|                            |      |                | 設定<br>2       |   |
| <u>CSVダウンロード</u>           |      |                |               |   |

- 「IP アドレス」、「サブネットマスク」、「デフォルトゲートウェイ」を、接続するネットワーク体系に 合わせた情報へ変更します。
- ②「設定」ボタンをクリックし、変更を反映させます。

## 4.6.2 設定画面【サイト名設定】

| <b>小型計測端表3</b> 太陽光発電計測サイト<br>Field Logic Ltd. |             |                |                               |  |  |
|-----------------------------------------------|-------------|----------------|-------------------------------|--|--|
| ТОР                                           | <u>時刻校正</u> |                |                               |  |  |
|                                               |             | デバイス名          | a240-0                        |  |  |
|                                               |             | dhop           |                               |  |  |
|                                               |             | IPアドレス         | 192.168.1.243                 |  |  |
| モニター                                          |             | サブネットマスク       | 255.255.255.0                 |  |  |
| -                                             |             | デフォルトゲートウェイ    | 192.168.1.1                   |  |  |
| ガラフ                                           |             | プロキシサーバー       |                               |  |  |
|                                               |             | プロキシサーバーIPアドレス | 172.17.20.20                  |  |  |
|                                               |             | プロキシサーバーTCPポート | 3128                          |  |  |
| レポート                                          | (1)         | サイト名           | 太陽光発電計測サイト                    |  |  |
|                                               |             |                | 設定                            |  |  |
|                                               |             |                |                               |  |  |
| 設定                                            |             |                | $\langle \mathcal{L} \rangle$ |  |  |
| <u> csvダウンロード</u>                             |             |                |                               |  |  |

DataCube の WEB 表示画面のヘッダー部分にサイト名を表示できます。

- ① 設定画面の「サイト名」に、サイト名を入力して下さい。
- ② 「設定」ボタンを押して下さい。
- ③ ブラウザをリロードすると、ヘッダー部分にサイト名が表示されます。

## 5. CSV ダウンロード

DataCube が毎日深夜、USB メモリに出力する CSV ファイルをダウンロードすることができます。

| <b>小型計測端表</b><br>Field Logic Ltd. |                                                               |
|-----------------------------------|---------------------------------------------------------------|
| TOP                               | data20111001.csv<br>data20111002.csv<br>data20111003.csv<br>2 |
| E=9-                              |                                                               |
| 777                               |                                                               |
| レポート                              |                                                               |
| 設定<br>う<br>csvダウンロード              |                                                               |

- ① 左サイドバー下の「CSV ダウンロード」をクリックして下さい。
- ② USB メモリ内の CSV ファイルー覧が表示されるので、クリックしてダウンロードして下さい。

#### 6. VGA 出力

DataCube 初期化完了後、VGA ポートより画像信号が出力されます。RGB ケーブルを、D-Sub9 ピン VGA 入力ポートのあるディスプレイに接続し、ご使用ください。 出力解像度は 800 × 600dpi です。

出力される画像は「計測値表示画面」(下画面)と「ユーザー設定画像」の2種類です。

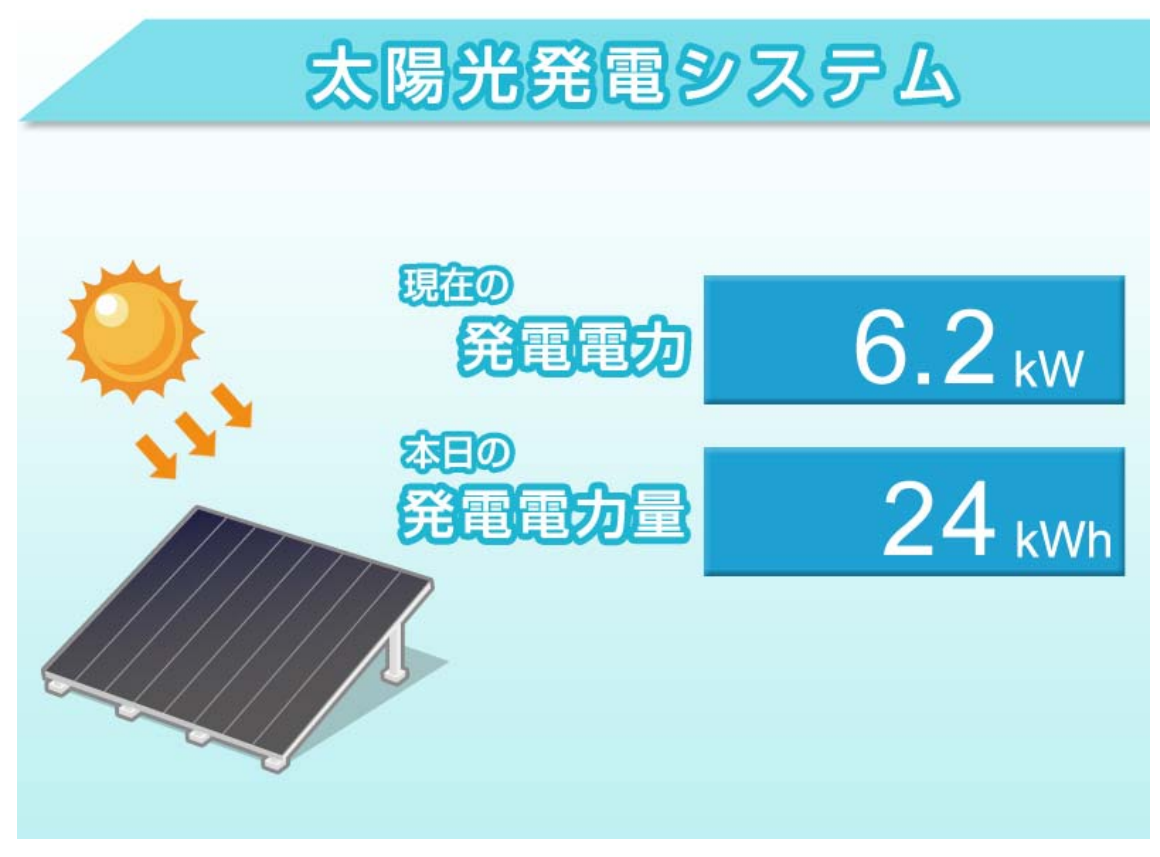

計測値表示画面

「ユーザー設定画像」は、ユーザが任意の写真を画面に表示できます。

■「ユーザー設定画像」の表示方法

- 1、USB メモリの image フォルダ内に表示したい JPEG ファイルを保存してください。
- 2、USB メモリを DataCube に挿入すると、10 秒間隔で保存した JPEG ファイルが表示されます。

注 1) JPEG ファイルが 1280x1024 ピクセル以上の場合、表示できないことがあります。

注 2)800x600 ピクセル 24bit カラーが最も奇麗に表示されます。

注 3)保存するファイルは、10枚以下にして下さい。